### Matematické operace v tabulce - funkce

V případě, že potřebujeme provést složitější matematickou operaci, můžeme si práci ulehčit pomocí funkcí.

### Součet velkého množství buněk – funkce SUMA (SUM)

| : Liberation sans 👔 🔟 🔲 🖸 I 💆 🚘 " 🏪 " 🚔 " 🚍 🚍 🚍 🖼 🔤 |                                     |                   |  |
|-----------------------------------------------------|-------------------------------------|-------------------|--|
| C15                                                 | $   f_x \Sigma - =   $              |                   |  |
| 1                                                   | В                                   | C                 |  |
| 2                                                   | S <mark>ou</mark> čet pomocí<br>(SU | funkce SUMA<br>M) |  |
| 3                                                   |                                     |                   |  |
| 4                                                   | Název položky                       | Cena              |  |
| 5                                                   | Základní deska                      | 2 500 Kč          |  |
| 6                                                   | Zdroj                               | 1 350 Kč          |  |
| 7                                                   | Procesor                            | 3 000 Kč          |  |
| 8                                                   | Grafická karta                      | 5 500 Kč          |  |
| 9                                                   | Pevný disk                          | 1 800 Kč          |  |
| 10                                                  | Paměť RAM                           | 1 200 Kč          |  |
| 11                                                  | PC skříň                            | 1 000 Kč          |  |
| 12                                                  | Monitor                             | 4 350 Kč          |  |
| 13                                                  | Klávesnice                          | 200 Kč            |  |
| 14                                                  | Myš                                 | 150 Kč            |  |
| 15                                                  | Cena celkem                         |                   |  |
| 1                                                   |                                     | f f               |  |

V buňce C15 chci mít spočítanou celkovou cenu za počítačové komponenty. Můžu postupovat dvěma způsoby:

1. Napsat si vzoreček pro součet jednotlivých buněk (zdlouhavé):

## =C5+C6+C7+C8+C9+C10+C11+C12+C13+C14

2. Vložit funkci pro součet zvoleného výběru buněk:

Průvodce funkcí

Funkce Struktura

<u>H</u>ledat

<u>K</u>ategorie

Všechny

<u>F</u>unkce

ACCRINT ACCRINTM ACOS ACOSH ACOT

ACOTH ADDRESS AGGREGATE

AMORDEGRC

AMORLINC AND

ARABIC AREAS ASC

\_\_\_\_<u>M</u>atice

#### =SUM(C5:C14)

Funkci můžeme zapsat ručně, nebo použít průvodce pro vložení, viz dále.

Vzore<u>c</u>

•

Ľ

<u>N</u>ápověda

⊻ýsledek funkce

Vý<u>s</u>ledek #NULL!

<u>о</u>к

<u>Z</u>rušit

× 

# 1. Kliknout na tlačítko Průvodce funkcí, otevře se toto

okno.

- Políčko pro vyhledávání funkcí.
- Seznam všech funkcí.

#### 2. Najít funkci SUMA (SUM)

- Můžeme prolistovat seznam funkcí.
- Můžeme do vyhledávání zadat sum a funkci ٠ vybrat.

#### 3. Kliknout na tlačítko Další.

| Funkce, Chrysktura | Výsl                       | edek funkce             |  |
|--------------------|----------------------------|-------------------------|--|
| <u>H</u> ledat     | SUM                        |                         |  |
| sum                |                            |                         |  |
| Kategorie          | SUM( Číslo 1; Číslo 2; )   |                         |  |
| <u>R</u> ategone   |                            |                         |  |
| Všechny            | Vrátí součet všech argumer | ntů.                    |  |
| <u>F</u> unkce     |                            |                         |  |
| DSUM               |                            |                         |  |
| IMSUM              |                            |                         |  |
| SERIESSUM          |                            |                         |  |
| SUM                |                            |                         |  |
| SUMIF              |                            |                         |  |
| SUMIFS             |                            |                         |  |
| SUMPRODUCT         |                            |                         |  |
| SUMSQ              |                            |                         |  |
| SUMX2MY2           |                            |                         |  |
| SUMX2PY2           |                            |                         |  |
| SUMXMY2            | Vzore <u>c</u>             | vy <u>s</u> iedek #NULL |  |
|                    | =                          |                         |  |
|                    |                            |                         |  |
|                    |                            |                         |  |
|                    |                            |                         |  |

4. Vybrat rozsah buněk, které mají být sečteny.

| C15 | $\sim$   $f_X \sum =  $ = SUM(CS:C14) |          |                                 |                                                                 |
|-----|---------------------------------------|----------|---------------------------------|-----------------------------------------------------------------|
| 1 A | В                                     | С        | D                               | E                                                               |
| 2   | Součet pomocí funkce SUMA<br>(SUM)    |          | Průvodce funkci                 | ×                                                               |
| 3   |                                       |          | Funkce Struktura                | SUM <u>V</u> ýsledek funkce 21 050,00 Kč                        |
| 4   | Název položky                         | Cena     | Hledat<br>sum                   | Vrátí součet všech argumentů.                                   |
| 5   | Základní deska                        | 2 500 Kč | <u>K</u> ategorie               | Číslo Vyyžadováno)                                              |
| 6   | Zdroj                                 | 1 350 Kč | Matematické <u> </u>            | Číslo 1, číslo 2, jsou argumenty, jejichž součet se má zjistit. |
| 7   | Procesor                              | 3 000 Kč | SEC ^<br>SECH                   |                                                                 |
| 8   | Grafická karta                        | 5 500 Kč | SERIESSUM<br>SIGN               |                                                                 |
| 9   | Pevný disk                            | 1 800 Kč | SIN<br>SINH                     | Číslo 3 f <sub>x</sub>                                          |
| 10  | Paměť RAM                             | 1 200 Kč |                                 | Číslo 4 <b>f</b> x                                              |
| 11  | PC skříň                              | 1 000 Kč | SUM<br>SUMIF                    |                                                                 |
| 12  | Monitor                               | 4 350 Kč | SUMIFS<br>SUMSQ                 | Vzore <u>c</u> Vý <u>s</u> ledek 21 050,00 Kč                   |
| 13  | Klávesnice                            | 200 Kč   | TAN<br>TANH                     | _                                                               |
| 14  | Myš                                   | 150 Kč   |                                 | ×                                                               |
| 15  | Cena celkem                           |          | <u>M</u> atice <u>N</u> ápověda | < Zpět Dale QK Zrušit                                           |
|     |                                       |          |                                 |                                                                 |

| 5. Potvrdit tlačítkem OK. | otvrdit tlačítkem OK. |                      |                   |
|---------------------------|-----------------------|----------------------|-------------------|
|                           |                       |                      | с                 |
| 6. Zde máme výsledek.     |                       | Součet pomocí<br>(SU | funkce SUMA<br>M) |
|                           | 3                     |                      |                   |
|                           | 4                     | Název položky        | Cena              |
|                           | 5                     | Základní deska       | 2 500 Kč          |
|                           | 6                     | Zdroj                | 1 350 Kč          |
|                           | 7                     | Procesor             | 3 000 Kč          |
|                           | 8                     | Grafická karta       | 5 500 Kč          |
|                           | 9                     | Pevný disk           | 1 800 Kč          |
|                           | 10                    | Paměť RAM            | 1 200 Kč          |
|                           | 11                    | PC skříň             | 1 000 Kč          |
|                           | 12                    | Monitor              | 4 350 Kč          |
|                           | 13                    | Klávesnice           | 200 Kč            |
|                           | 14                    | Myš                  | 150 Kč            |
|                           | 15                    | Cena celkem          | 21 050 Kč         |
|                           |                       |                      | 21 000 100        |

Stejným způsobem můžeme provést výpočet aritmetického průměru, funkce se nazývá AVERAGE.

| Průvodce funkcí                 | ×                                                        |  |  |
|---------------------------------|----------------------------------------------------------|--|--|
| Funkce Struktura                | <u>V</u> ýsledek funkce                                  |  |  |
| <u>H</u> ledat                  | AVERAGE                                                  |  |  |
| average                         |                                                          |  |  |
| <u>K</u> ategorie               | AVERAGE( Císlo 1; Císlo 2; )                             |  |  |
| Všechny 🗸                       | Vrátí aritmetický průměr výběru.                         |  |  |
| <u>F</u> unkce                  | ······································                   |  |  |
| AVERAGE                         |                                                          |  |  |
| AVERAGEA                        |                                                          |  |  |
| AVERAGEIF                       |                                                          |  |  |
| AVERAGEIFS                      |                                                          |  |  |
|                                 |                                                          |  |  |
|                                 | Vzore <u>c</u> Vý <u>s</u> ledek #NULL!                  |  |  |
|                                 | =                                                        |  |  |
| <u>M</u> atice <u>N</u> ápověda | < <u>Z</u> pět <u>D</u> alší > <u>O</u> K <u>Z</u> rušit |  |  |